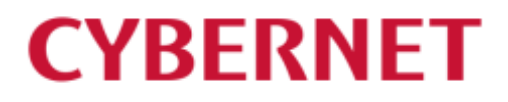

IMail Server v12.6 IMail Premium v12.6 アンインストールガイド

## 目次

| 1: IMail Server のアンインストール   | 3              |
|-----------------------------|----------------|
| 2: Microsoft ドライバーのアンインストール | $\overline{7}$ |

## 1: IMail Server のアンインストール

1) コントロールパネルの「プログラムと機能」より IMail Server を選択し、【変更】ボタンを押して下さい。

| 🧿 プログラムと機能                                     |                                                                 | -                                       |              |
|------------------------------------------------|-----------------------------------------------------------------|-----------------------------------------|--------------|
| ← → ◇ ↑ 👩 « プログラム → プログラムと機能                   |                                                                 | <b>ひ</b> プログラムと機能の検                     | 索 <b>,</b> 2 |
| コントロール パネル ホーム<br>インストールされた更新プログラムを<br>表示      | プログラムのアンインストールまたは変<br>プログラムをアンインストールするには、一覧からブ<br>またけいののまっていった。 | 更<br>ログラムを選択して [アンインスト                  | ル]、[変更]、     |
| <ul> <li>Windows の機能の有効化または<br/>無効化</li> </ul> | <u>または[1976] セクリアクしな</u> す。<br>整理 ▼ 変更                          |                                         |              |
|                                                | 名前 ^                                                            | 発行元                                     | インストール日 ^    |
|                                                | Ez 7-Zip 19.00 (x64)                                            | Igor Pavlov                             | 2021/02/25   |
|                                                | 🔎 Adobe Acrobat Reader DC - Japanese                            | Adobe Systems Incorpo                   | 2022/08/15   |
|                                                | 💿 Google Chrome                                                 | Google LLC                              | 2022/08/09   |
|                                                | and iMail Server                                                | Progress, Inc.                          | 2022/08/17   |
|                                                | 🛞 Micro Focus Java 11 Update 8 (x64)                            | Micro Focus                             | 2022/07/27   |
|                                                | 🛞 Micro Focus Reflection Desktop Pro                            | Micro Focus                             | 2022/08/15   |
|                                                | C Microsoft Edge                                                | Microsoft Corporation                   | 2022/08/13   |
|                                                | Microsoft ODBC Driver 13 for SQL Server                         | Microsoft Corporation                   | 2022/08/17   |
|                                                | 📒 Microsoft OLE DB Driver for SQL Server                        | Microsoft Corporation                   | 2022/08/17   |
|                                                | 📧 Microsoft Visual C++ 2008 Redistributabl                      | Microsoft Corporation                   | 2020/04/18   |
|                                                | Microsoft Visual C++ 2008 Redistributabl                        | Microsoft Corporation                   | 2020/04/18 🗸 |
|                                                | <                                                               |                                         | >            |
|                                                | Progress, Inc. 製品パージョン: 1<br>ヘルプのリンク: h                         | 2.6.0.17<br>http://www.imailserver.com/ | support/     |

## 1) 次の画面で【Next】ボタンを選択して下さい。

| 🖟 iMail Server - InstallShield \ | Nizard                                                                                                    | X  |
|----------------------------------|----------------------------------------------------------------------------------------------------|----|
| Progress'                        | Welcome to the InstallShield Wizard for iMail<br>Server                                                       | Ì  |
| iMail <sup>®</sup> Server        | The InstallShield(R) Wizard will allow you to modify, repair, or remove iMail Server. To continue, dick Next. | ЯГ |
|                                  |                                                                                                    |    |
|                                  |                                                                                                    |    |
|                                  |                                                                                                    |    |
|                                  |                                                                                                    |    |
| 12.6.0.15                        | < Back Next > Cancel                                                                                          |    |

 インターネットに接続可能な環境では【Deactivate】ボタンをクリックして、"Deactivation succeeded" の表示後、【Next】ボタンをクリックします。インターネットに接続できない環境では、【Next】ボタンを クリックします。

| 记 iMail Server - InstallShield Wizard X                           |                          |                             |          |  |  |
|-------------------------------------------------------------------|--------------------------|-----------------------------|----------|--|--|
| Activation / Deactivatio<br>Activate / Deactivate you<br>features | Progress<br>iMail Server |                             |          |  |  |
| Activation key:                                                   |                          |                             |          |  |  |
| Summary                                                           |                          |                             |          |  |  |
| iMail:                                                            | Licensed: Yes            | User Count: Unlimited       | d        |  |  |
| Collaboration:                                                    | Licensed: Yes            |                             |          |  |  |
| Instant Messaging:                                                | Licensed: Yes            |                             |          |  |  |
| Premium AntiSpam:                                                 | Licensed: Yes            | Days Left: 25               |          |  |  |
| CYREN Anti-Virus:                                                 | Licensed: Yes            | Days Left: 26               |          |  |  |
| Virus Outbreak Detection:                                         | Licensed: Yes            | Days Left: 26               |          |  |  |
| Exchange ActiveSync:                                              | Licensed: No             |                             |          |  |  |
| Offline Activation                                                |                          |                             |          |  |  |
| InstallShield                                                     |                          |                             |          |  |  |
| Activate Deacti                                                   | vate                     | < <u>B</u> ack <u>N</u> ext | > Cancel |  |  |

3) 下記の画面で [Remove] が選択されていることを確認して、【Next】ボタンをクリックしてアンインストールを進めます。

※手順 2) で【Deactivate】を実行しなかった場合、本画面で [Remove] を選択する必要があります。

| 🕼 iMail Server - InstallShield Wizard X                              |                                                                                                    |                                      |  |  |  |
|----------------------------------------------------------------------|----------------------------------------------------------------------------------------------------|--------------------------------------|--|--|--|
| <b>Program Maintenance</b><br>Modify, repair, or remove the program. |                                                                                                    | Progress<br>iMail Server             |  |  |  |
| <u>M</u> odify                                                       | Change which program features are installed. This opti<br>Custom Selection dialog in which you can change the w<br>installed. | ion displays the<br>vay features are |  |  |  |
| O Regair                                                             | Repair installation errors in the program. This option for corrupt files, shortcuts, and registry entries.                    | kes missing or                       |  |  |  |
| <u> <u> Remove</u> </u>                                              | Remove iMail Server from your computer.                                                                                       |                                      |  |  |  |
| InstallShield ———                                                    | < <u>Back</u> <u>N</u> ext >                                                                                                  | Cancel                               |  |  |  |

 レジストリを削除する為に「Remove IMail registry settings」を選択します。また Instant Messaging を 利用している場合「Remove Instant Messaging registry settings」をチェックし【Remove】ボタンをクリ ックします。

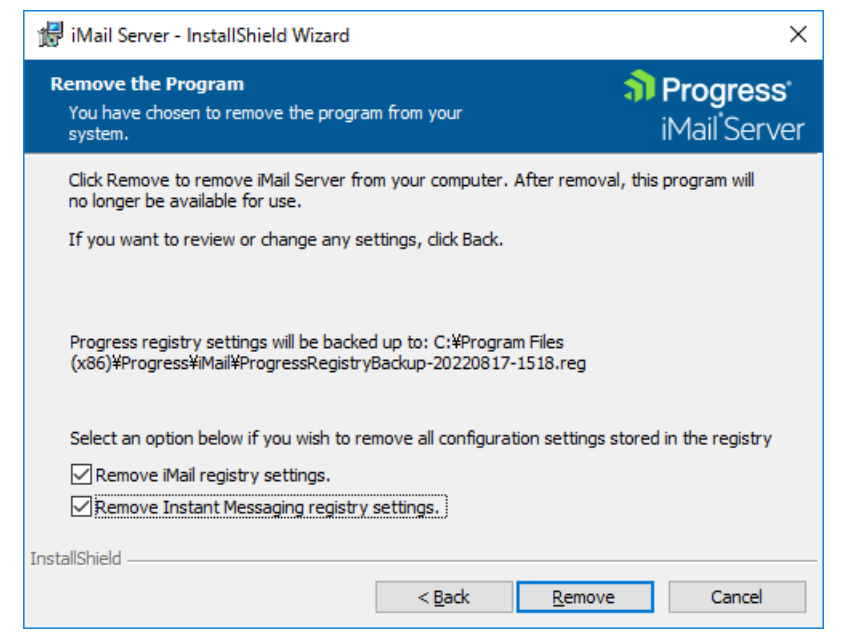

5) アンインストールのプロセスが開始します。

| 🛃 iMail Server - InstallShield Wizard — |                                                          |                     |                  |                          |                                       | ×                  |
|-----------------------------------------|----------------------------------------------------------|---------------------|------------------|--------------------------|---------------------------------------|--------------------|
| <b>Uninstalli</b><br>The prog           | ng iMail Server<br>ram features you selected are         | being uninstalled.  |                  | <mark>ຈີ)</mark> F<br>il | <b>Progre</b><br>Mail <sup>®</sup> Se | <b>ss</b><br>erver |
| 1 <del>2</del>                          | Please wait while the InstallSł<br>take several minutes. | nield Wizard uninst | alls iMail Serve | er. This                 | may                                   |                    |
|                                         | Status:                                                  |                     |                  |                          |                                       |                    |
|                                         | Removing system registry val                             | ues                 |                  |                          |                                       |                    |
|                                         |                                                          |                     |                  |                          |                                       |                    |
|                                         |                                                          |                     |                  |                          |                                       |                    |
|                                         |                                                          |                     |                  |                          |                                       |                    |
|                                         |                                                          |                     |                  |                          |                                       |                    |
|                                         |                                                          |                     |                  |                          |                                       |                    |
|                                         |                                                          |                     |                  |                          |                                       |                    |
|                                         |                                                          |                     |                  |                          |                                       |                    |
| InstallShield                           |                                                          |                     |                  |                          |                                       |                    |
|                                         |                                                          | < <u>B</u> ack      | <u>N</u> ext >   |                          | Cance                                 | el                 |

6) アンインストールが終了します。【Finish】ボタンをクリックして本画面を閉じます。

| 🚼 iMail Server - InstallShield V | Wizard                                                                                                  | × |
|----------------------------------|----------------------------------------------------------------------------------------------------|---|
| Progress                         | InstallShield Wizard Completed                                                                          |   |
| iMail <sup>®</sup> Server        | The InstallShield Wizard has successfully uninstalled iMail<br>Server. Click Finish to exit the wizard. |   |
|                                  |                                                                                                    |   |
|                                  | Show the Windows Installer log                                                                          |   |
| InstallShield                    | < Back Finish Cancel                                                                                    |   |

- 7) アンインストール終了後、IMail インストールフォルダとレジストリ内に一部情報が残りますので、そち らを削除します。
  - (1) インストールフォルダ デフォルトでは下記のフォルダとなります。実際のインストールフォルダは、IMail 管理コンソール の [System] にある Top Directory でご確認いただけます。 32bit OS の場合 ¥Program files¥Progress¥IMail 64bit OS の場合 ¥Program files(x86)¥Progress¥IMail ※フォルダが使用中で削除できない場合、IISを停止した状態でお試しください。 (2) レジストリ

下記レジストリを削除します。 HKEY\_LOCAL\_MACHINE¥SOFTWARE¥Ipswitch ※64bit OS の場合は「ファイル名を指定して実行」より「syswow64」と入力し、「regedt32.exe」を 実行してください。

8) ODBC データソースアドミニストレーターを起動し [システム DSN] タブにある「WorkGroupShare」を 削除します。

※64bit OS の場合は「ファイル名を指定して実行」より「syswow64」と入力し、「odbcd32.exe」を実行 し本画面を起動させてください。

## 2: Microsoft ドライバーのアンインストール

IMail Server v12.6 インストール時にインストールされた下記ドライバーは、他のアプリケーションで利用 されていなければ削除して問題ありません。

1

|   | コントロール パネル ホーム            | プログラムのアンインストールまたは変更                                                      |                       |  |  |  |
|---|---------------------------|--------------------------------------------------------------------------|-----------------------|--|--|--|
| • | インストールされた更新プログラムを<br>表示   | プログラムをアンインストールするには、一覧からプログラムを選択して [アンインストール]、[変更]、<br>または [修復] をクリックします。 |                       |  |  |  |
| V | Windows の機能の有効化または<br>無効化 | 整理 ▼                                                                     | ≣≡ ▼ (?)              |  |  |  |
|   |                           | 名前 ^                                                                     | 発行元                   |  |  |  |
|   |                           | 💽 Google Chrome                                                          | Google LLC            |  |  |  |
|   |                           | 💽 Microsoft Edge                                                         | Microsoft Corporation |  |  |  |
|   |                           | Microsoft ODBC Driver 13 for SQL Server                                  | Microsoft Corporation |  |  |  |
|   |                           | Microsoft OLE DB Driver for SQL Server                                   | Microsoft Corporation |  |  |  |
|   |                           | ■ Microsoft Visual C++ 2008 Redistributable - x64 9.0.3                  | Microsoft Corporation |  |  |  |
|   |                           | III Microsoft Visual C++ 2008 Redistributable - x86 9.0.3                | Microsoft Corporation |  |  |  |
|   |                           | III Microsoft Visual C++ 2010 x86 Redistributable - 10.0                 | Microsoft Corporation |  |  |  |
|   |                           |                                                                          |                       |  |  |  |